## Guide d'inscription aux formations contre les violences à caractère sexuel

Voici le lien à utiliser : https://crosemont.moodle.decclic.qc.ca

Sur la page d'accueil cliquer sur le bouton < Connexion avec votre compte réseau>

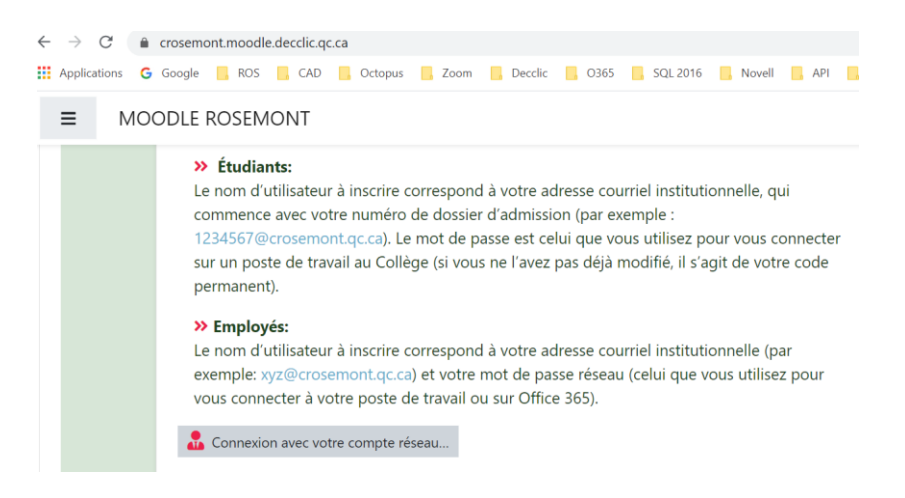

Vous serez redirigé vers la plateforme office 365, et la connexion se fera sur cette page.

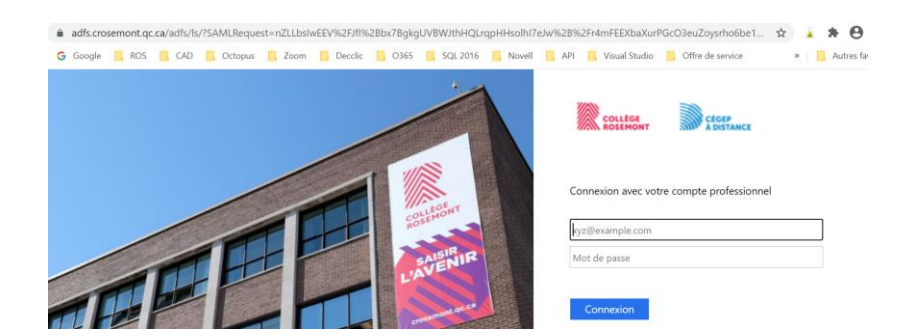

Une fois connecté à la plateforme Moodle, allez vers le bas de la page d'accueil, et faites une recherche pour trouver la formation (exemple chercher le mot violence dans le cours)

| MOODLE ROSEMON      | т <b>к е <del>на к</del>а с</b>                                                                                                    |
|---------------------|----------------------------------------------------------------------------------------------------|
| Tableau de bord     | Sujet (masqué)           mercredi 31 décembre 1969, 19:00           Vous ne pouvez pas voir ce message, probablement parce que vous n'avez pas encore participé à cette discussion, la durée maximale de modification n'est pas encore passée, la discussion n'a pas encore commencée ou elle est déjà terminèe.           Discuter sur ce sujet (0 réponses) |
| 🖌 Accueil du site   |                                                                                                    |
| Calendrier          |                                                                                                    |
| Fichiers personnels | Sujets antérieurs Rechercher des cours violence Valider 🚱                                                                                                    |
| Mes cours           |                                                                                                    |
| CAS-employes        |                                                                                                    |
|                     |                                                                                                    |

Les deux formations d'affichent. Il faudra choisir celle qui est recommandée pour vous.

| ■ MOODLE ROSEMONT                                                        | A # #                                                                                                    |
|--------------------------------------------------------------------------|----------------------------------------------------------------------------------------------------|
| Tableau de bord Accueil du site Calendrier Fichiers personnels Mes cours | Résultats de la recherche: 2<br>Formation contre les violences à caractère sexuel – version pour les<br>EMPLOYÉES ET LES EMPLOYÉS<br>Formation interactive d'environ 40 minutes élaborée par l'Université de<br>Concordia pour prévenir et combattre les violences à caractère sexuel. |
| S VAS-employes                                                           | Catégorie: violence sexuelle                                                                                                    |
| 🔁 VAS-etudiants                                                          | Formation contre les violences à caractère sexuel – version pour les<br>ÉTUDIANTES et les ÉTUDIANTS                                                                                                    |
|                                                                          | Formation interactive d'environ 40 minutes élaborée par l'Université de<br>Concordia pour prévenir et combattre les violences à caractère sexuel.                                                                                                    |
|                                                                          | Catégorie: violence sexuelle                                                                                                    |

Dans ce cas-ci je choisi la formation pour les étudiantes et les étudiants, je clique sur le lien du cours ensuite sur le bouton <**M'inscrire>** :

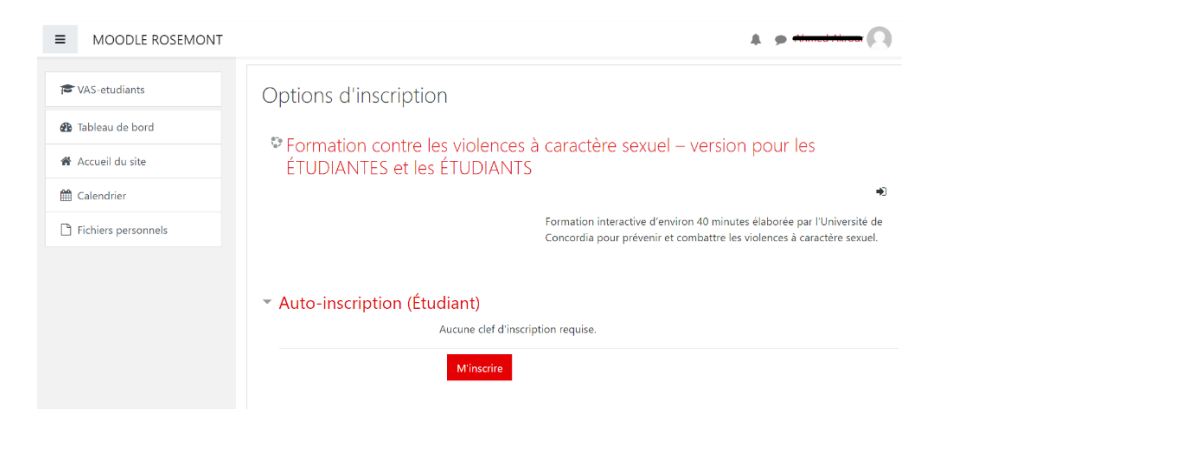

Pour visionner la formation cliquer le lien :

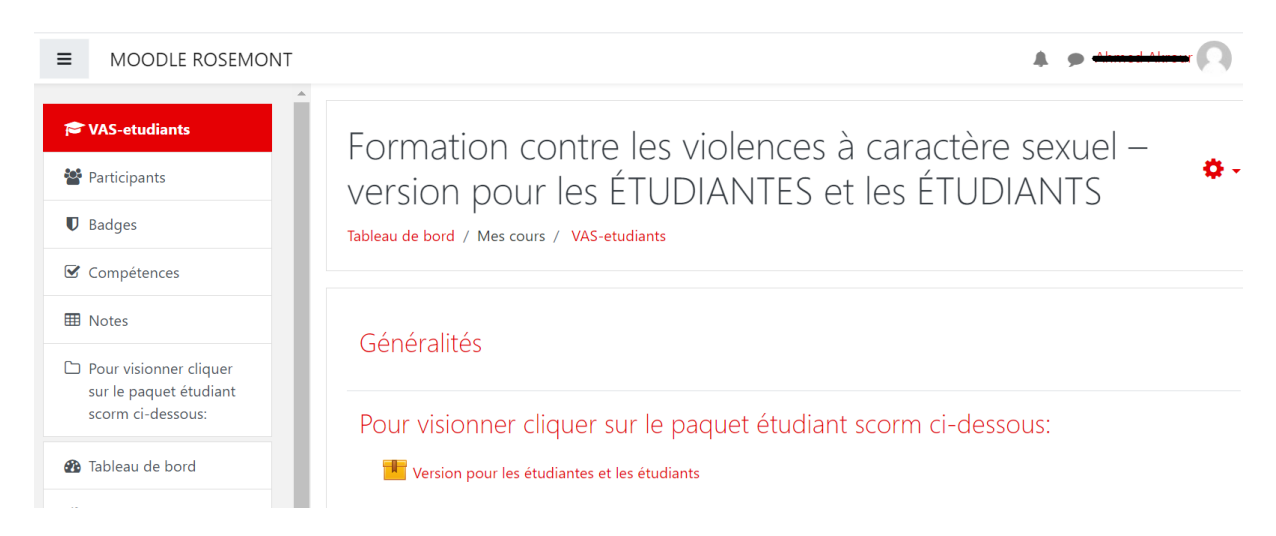

📕 Version pour les étudiantes et les étudiants

Bonne formation.